# Logiciel du système de surveillance vidéo Guide d'utilisation

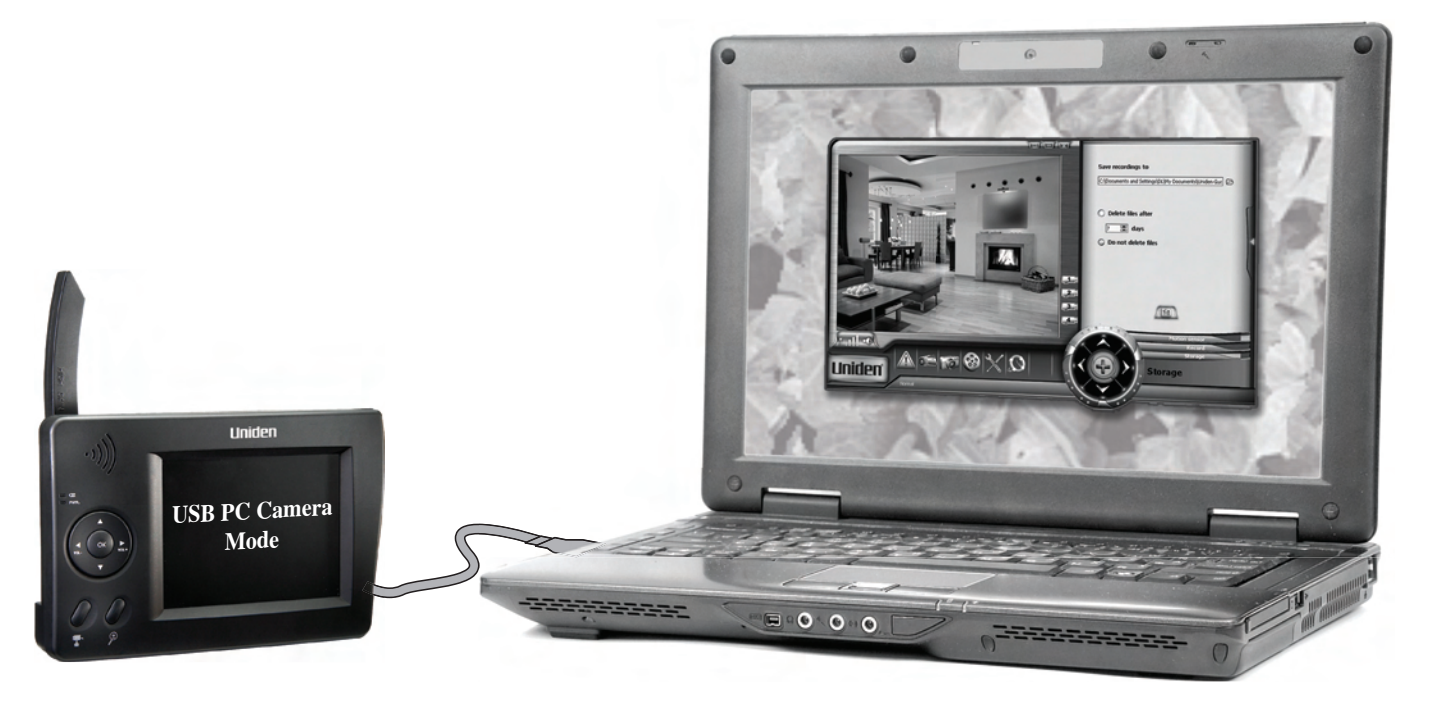

#### Besoin d'aide? Obtenez des réponses 24/7 sur notre site Web : <u>www.uniden.com</u>.

| Si vous                                                                                               | Contactez Uniden                    | Numéro de téléphone             |
|----------------------------------------------------------------------------------------------------|-------------------------------------|---------------------------------|
| avez une question ou un problème                                                                      | Ligne de soutien à la<br>clientèle* | 817-858-2929 ou<br>800-297-1023 |
| avez besoin d'une pièce de rechange<br>ou d'un accessoire (tel qu'un support<br>d'installation mural) | Département des pièces*             | 800-554-3988                    |
| besoin d'une assistance particulière à cause<br>d'un handicap                                         | Ligne d'assistance                  | 800-874-9314<br>(voix ou TTY)   |

\* Pendant les heures d'affaires régulières, heure centrale. Visitez notre site Web pour plus de détails.

## Table des matières

| Comment débuter 3                                          |  |  |
|------------------------------------------------------------|--|--|
| Vérifier les exigences du système3                         |  |  |
| Installer le logiciel                                      |  |  |
| Brancher du récepteur6                                     |  |  |
| Vérifier l'installation7                                   |  |  |
| Apprendre à connaître le logiciel8                         |  |  |
| Ce qui se trouve à l'affichage                             |  |  |
| Utilité des touches8                                       |  |  |
| Quelles sont les icônes9                                   |  |  |
| Utiliser le bouton de zoom9                                |  |  |
| Utilisation de la barre d'outils des paramètres10          |  |  |
| Utiliser la barre d'outils des réglages                    |  |  |
| Ce qui se trouve sur la barre d'outils des parametres. I l |  |  |
| Changer le langage 11                                      |  |  |
| Utiliser votre système12                                   |  |  |
| Changer les affichages de votre système 12                 |  |  |
| Saisir la vidéo en direct13                                |  |  |
| Quelques détails à connaître sur la capture vidéo : 13     |  |  |
| Rejouer la vidéo en direct14                               |  |  |
| Prendre des photos instantanées15                          |  |  |

| Ajouter des nouvelles caméras                     |
|---------------------------------------------------|
| cameras : 17                                      |
| Programmer les enregistrements 18                 |
| Pour programmer des enregistrements 18            |
| Quelques détails à connaître sur la programmation |
| des enregistrements :19                           |
| Configurer le détecteur de mouvement              |
| Pendant que le système enregistre 21              |
| Réviser les événements d'alarme et les            |
| enregistrements21                                 |
| Messages des statuts d'enregistrement de l'alarme |
| Lire les icônes de la <i>Liste d'événements</i>   |
| Gestion de vos fichiers                           |
| Changer l'emplacement de vos fichiers             |
| Régler vos enregistrements pour qu'ils s'effacent |
| automatiquement24                                 |
| Résolution de problèmes24                         |

# Ce logiciel a été conçu pour être utilisé avec les trousses de surveillance vidéo numérique avec caméras et récepteurs sans fil des séries UDW10000 et UDW20000 d'Uniden.

- ► Les logiciels authentiques d'Uniden n'installeront JAMAIS d'espiogiciels, publiciels ou autres fichiers malicieux avec le programme et ils ne tenteront jamais d'entrer en contact avec des sites Web.
- Ce logiciel ne possède pas de dispositifs de verrouillage matériel ni autres manigances d'octroi de licences intrusives.
- ► Ce logiciel est distribué TEL QUEL et n'offre aucune garantie. Vous installez ce logiciel à vos propres risques. Uniden n'assume aucune responsabilité pour tout effet négatif pouvant survenir à la suite de l'utilisation, la mauvaise utilisation, l'installation, la désinstallation, etc. de ce logiciel.
- ► Copyright © 2004 2008 par Uniden. Tous les droits permis par la loi sont par la présente réservés.

## **Comment débuter**

## Vérification des exigences du système

Assurez-vous que votre ordinateur est doté des éléments suivants :

| Matériel                                                                                                    | Logiciel                                                                                                    |
|----------------------------------------------------------------------------------------------------|----------------------------------------------------------------------------------------------------|
| <ul> <li>Processeur de 1 GHz ou supérieur</li> <li>13 Mo d'espace libre sur le disque dur pour le logiciel; 1 Go<br/>d'espace libre sur le disque dur est recommandé pour les<br/>enregistrements vidéo</li> <li>Moniteur couleur avec carte vidéo de 16 bits</li> <li>Résolution de 1,024 x 768 à 96 ppp ou moins</li> <li>Lecteur CD-ROM</li> <li>Port USB (version 1.1 ou supérieure)</li> </ul> | <ul> <li>Windows<sup>MD</sup> XP de Microsoft<sup>MD</sup><br/>avec Service Pack 2 ou 3 ou<br/>Windows Vista<sup>MD</sup> (1 Go de RAM<br/>recommandé pour Windows Vista)</li> <li>Compatible avec le moteur<br/>d'affichage DirectX 9 de Microsoft</li> </ul> |

#### Ces instructions d'installation sont basées sur Windows XP.

## Installer le logiciel

- Insérez le CD du logiciel du système de surveillance vidéo Uniden dans le lecteur de votre ordinateur. (Si l'installation de débute pas automatiquement, démarrez le processus d'installation, allez au CD et lancez le fichier *autorun.exe*.)
- Choisissez le langage que vous désirez pour l'installation et appuyez sur OK. (Vous pouvez changer le langage du logiciel en tout temps une fois le logiciel installé.)
- 3. Si nécessaire, choisissez une autre application et cliquez sur **SUIVANT**.

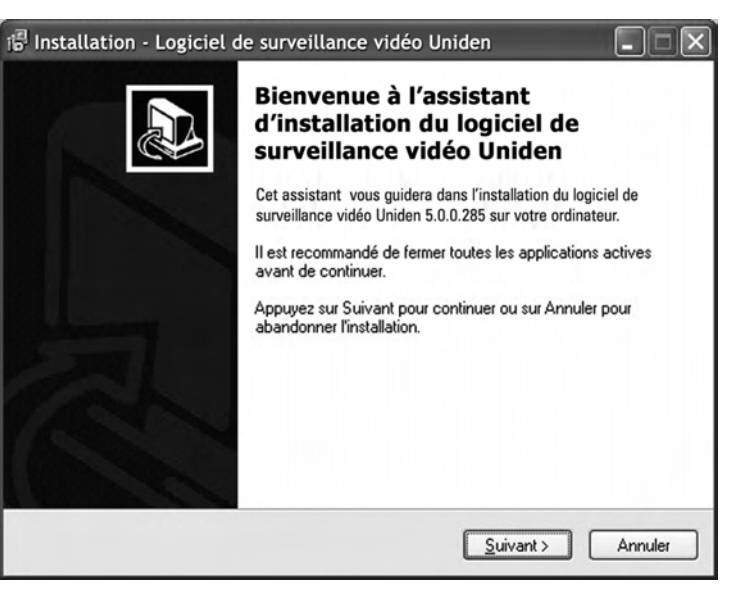

- Lorsque l'écran d'acceptation de la licence apparaît, utilisez la barre de défilement pour lire la licence en entier. Si vous acceptez les termes de la licence, cochez *Je comprend et j'accepte les termes du contrat de licence* et cliquez sur **SUIVANT**. - OU - Si vous n'acceptez pas les termes de la licence, cliquez sur *Je refuse les termes du contrat de licence* et cliquez sur **SUIVANT** (vous pouvez également cliquer sur **ANNULER**). Le logiciel quittera sans procéder à l'installation.
- Entrez la trajectoire du fichier où vous désirez installer le logiciel ou cliquez sur PARCOURIR pour rechercher le fichier désiré. Lorsque vous avez terminé, cliquez sur SUIVANT. Si le fichier entré n'existe pas, le logiciel le créera.
- 6. Entrez le nom que vous désirez utiliser pour le logiciel au *Menu de départ*, et cliquez sur **SUIVANT**.
- Lorsque le logiciel demande la permission d'installer le pilote "Digital Wireless Camera" (Caméra numérique sans fil), cliquez sur SUIVANT. (Si votre ordinateur vous demande de modifier, réparer ou effacer "Digital Wireless Camera", ceci signifie que le pilote nécessaire est déjà installé; choisissez Modifier ou Réparer pour mettre le pilote à jour. Ne sélectionnez pas Retirer ou Désinstaller!)

| Installation - Logiciel de surveillance vidéo Uniden                                                                                                    |         |  |  |  |
|----------------------------------------------------------------------------------------------------|---------|--|--|--|
| Accord de licence<br>Les informations suivantes sont importantes. Veuillez les lire avant de continuer.                                                                                                    |         |  |  |  |
| Veuillez lire le contrat de licence suivant. Vous devez en accepter tous les termes av<br>de continuer l'installation.                                                                                                    | vant    |  |  |  |
| * LICENCE *                                                                                                    | ^       |  |  |  |
| <ol> <li>Ce logiciel N'estPAS gratuit ou gratuitiel. Le téléchargement est une Version<br/>Evaluation qui permet dessayer toutes caractéristiq.</li> </ol>                                                                         |         |  |  |  |
| 2) La licence vou offre possibilit?dinstal?la Version Evaluation sur tou PC pour<br>essai. Avec Cl?Licence, vou pouv?utilis?sur UN PC ?la fois. Vou pouv?utilis?<br>Logiciel Evaluation pour tou usag non-commercial pour illimit? |         |  |  |  |
| <ol> <li>Ingénierie inverse, tentativ démontag, décompil, ou autr modif du logiciel ou fich<br/>inclus sur logiciel interdits. Précisément, ne pas dépasser les limitations de la</li> </ol>                                       | ~       |  |  |  |
| Je comprends et jaccepte les termes du contrat de licence                                                                                                    |         |  |  |  |
| O Je refuse les termes du contrat de licence                                                                                                    |         |  |  |  |
| < <u>P</u> récédent <u>S</u> uivant > A                                                                                                    | Annuler |  |  |  |

| Installation - Logiciel de surveil                                       | llance vidéo Uniden                                                  | _ D ×                                        |
|--------------------------------------------------------------------------|----------------------------------------------------------------------|----------------------------------------------|
| Dossier de destination<br>Où le logiciel de surveillance vidéo Unid      | len doit-il être installé ?                                          |                                              |
| Cassistant va installer le logic<br>Pour continuer, appuyez sur Suivant. | iel de surveillance vidéo Uniden<br>Si vous souhaitez choisir un dos | dans le dossier suivant.<br>ssier différent, |
| C:\Program Files\sur vid Uniden                                          |                                                                      | Pa <u>r</u> courir                           |
|                                                                          |                                                                      |                                              |
| Le programme requiert au moins 12.7 f                                    | Mo d'espace disque disponible.                                       |                                              |
|                                                                          | < <u>P</u> récédent <u>S</u> uiva                                    | nt > Annuler                                 |

8. Si ceci est une version d'évaluation, le logiciel affichera l'avis d'enregistrement. Vous pouvez utiliser le logiciel sans la clé d'enregistrement, mais le logiciel quittera automatiquement après une heure d'utilisation.
Pour entrer la clé, cliquez sur ENREGISTRER et procédez tel que décrit. Vous pouvez trouver la clé d'enregistrement sur l'étiquette à

l'endos de votre récepteur.

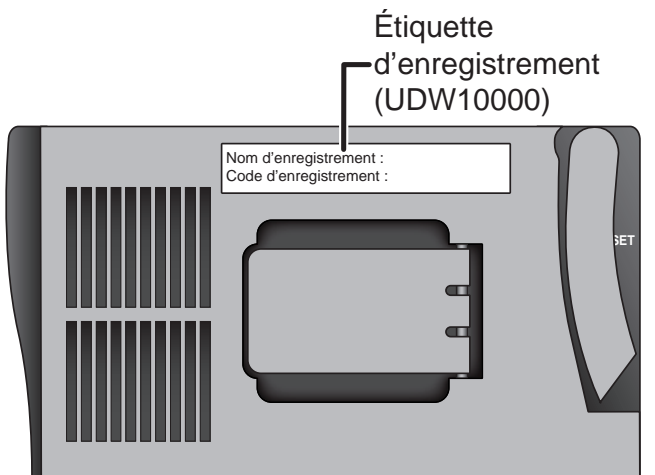

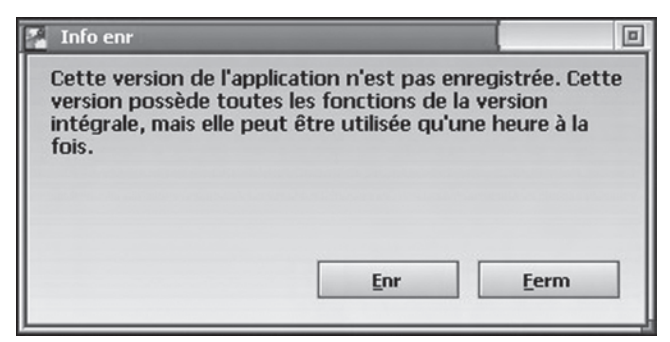

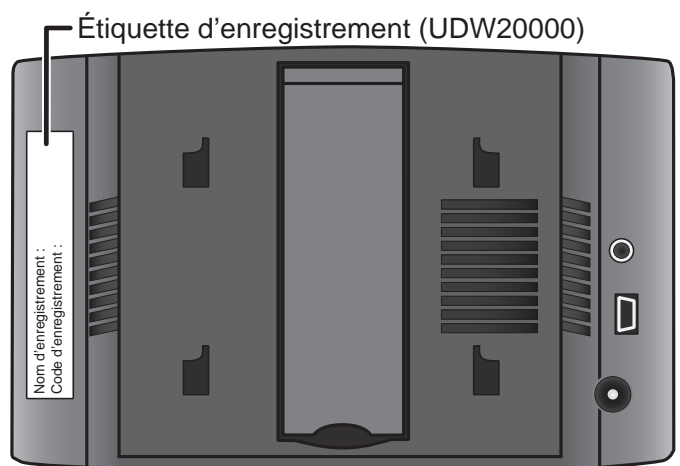

| Si                               | Essayez                                                                                                    |
|----------------------------------|----------------------------------------------------------------------------------------------------|
| le logiciel ne<br>s'installe pas | <ul> <li>Quittez toutes les autres applications et essayez de nouveau.</li> <li>Vérification des exigences du système : assurez-vous que le système<br/>d'exploitation de votre ordinateur est compatible, que l'espace de disque<br/>dur est suffisant, etc.</li> <li>Assurez-vous que le système d'exploitation de votre ordinateur a été mis à jour.</li> <li>Éteindre votre ordinateur et de ne pas débrancher l'alimentation. Attendez<br/>au moins 30 secondes, rebranchez-le et essayez à nouveau.</li> </ul> |

Pour de meilleurs résultats, branchez le récepteur à votre ordinateur AVANT de lancer l'application.

## Brancher le récepteur

- Assurez-vous de pouvoir visionner le vidéo de la/les caméra(s) sur l'écran du récepteur.
- 2. Mettez le récepteur hors fonction et débranchez l'adaptateur secteur CA.
- 3. Utilisez le câble USB inclus pour brancher votre récepteur à votre ordinateur.
- 4. Mettez le récepteur en fonction.

#### Le récepteur sera alimenté par votre ordinateur, par l'entremise du port USB : NE REBRANCHEZ PAS le câble d'alimentation CA du récepteur.

5. Lancez le logiciel de surveillance à partir du fichier *Menu de départ* choisi pendant l'installation ou en utilisant l'icône cidessous.

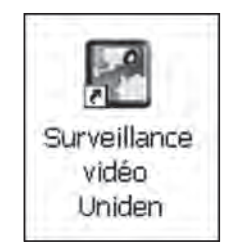

Lorsque vous branchez votre à votre PC, le récepteur transfèrera la vidéo à votre ordinateur et affichera le message USB PC Camera Mode (Mode de transfert USB caméra/PC) sur un fond noir.

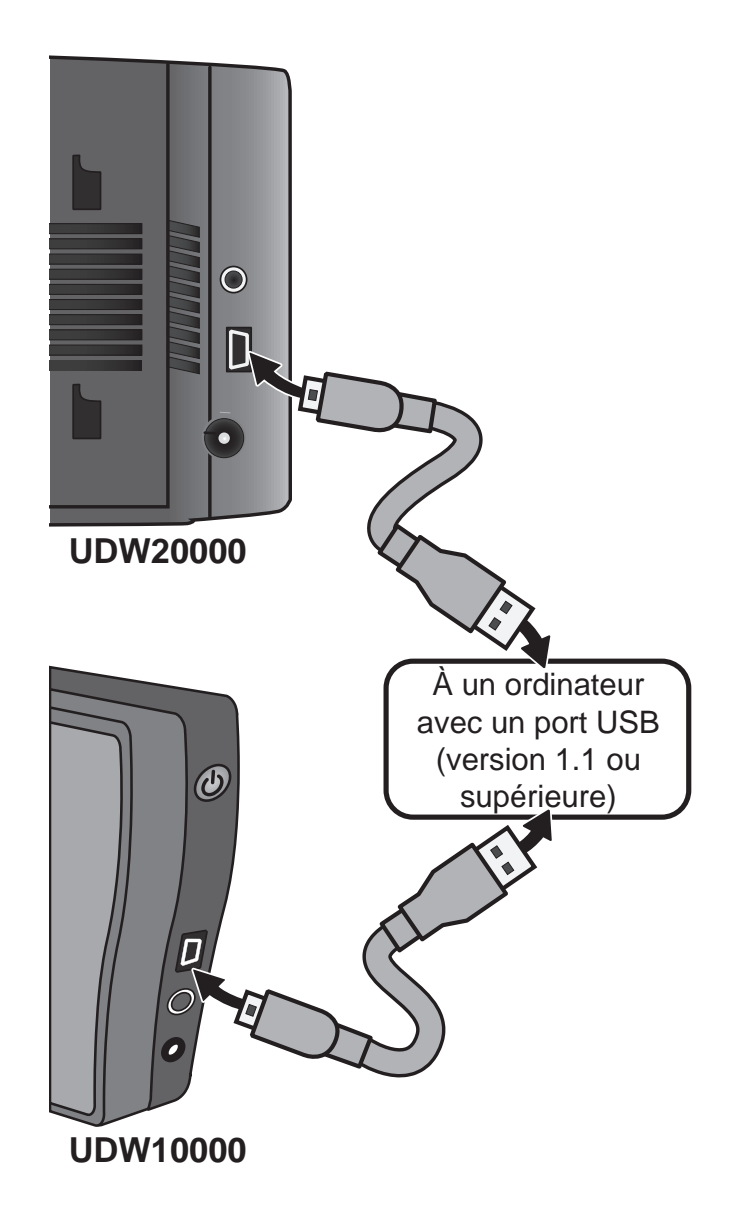

#### Vérifier l'installation

Lorsque vous lancez l'application, votre ordinateur Digital Wireless Camera (*Caméra numérique sans fil*). (Comme le récepteur passe les signaux vidéo à travers votre ordinateur, l'ordinateur traite le récepteur telle une caméra.) Le vidéo de votre caméra apparaîtra à l'affichage principal de l'application.

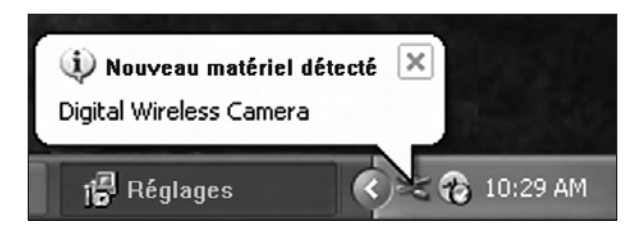

| Si                                                                    | Essayez                                                                                                    |  |
|-----------------------------------------------------------------------|----------------------------------------------------------------------------------------------------|--|
| le logiciel de<br>surveillance vidéo ne<br>démarre pas                | <ul> <li>Débranchez le récepteur. Rebranchez le récepteur et attendez au moins 15 secondes et tentez de lancer l'application de nouveau.</li> <li>Redémarrez votre ordinateur et essayez de nouveau.</li> <li>Désinstallez et réinstallez le logiciel.</li> </ul>                                                                                                    |  |
| votre ordinateur<br>ne détecte ou ne<br>reconnaît pas le<br>récepteur | <ul> <li>Quittez l'application et débranchez le récepteur. Rebranchez le récepteur et attendez au moins 15 secondes et tentez de lancer l'application de nouveau.</li> <li>Quittez l'application et rebranchez le récepteur puis redémarrez votre ordinateur. Attendez que votre ordinateur ait démarré complètement et essayez de lancer l'application de nouveau.</li> </ul> |  |
| le vidéo à l'écran<br>principal est figé                              | - Réglez la résolution du moniteur.                                                                                                    |  |

## Apprendre à connaître le logiciel

### Ce qui se trouve à l'affichage

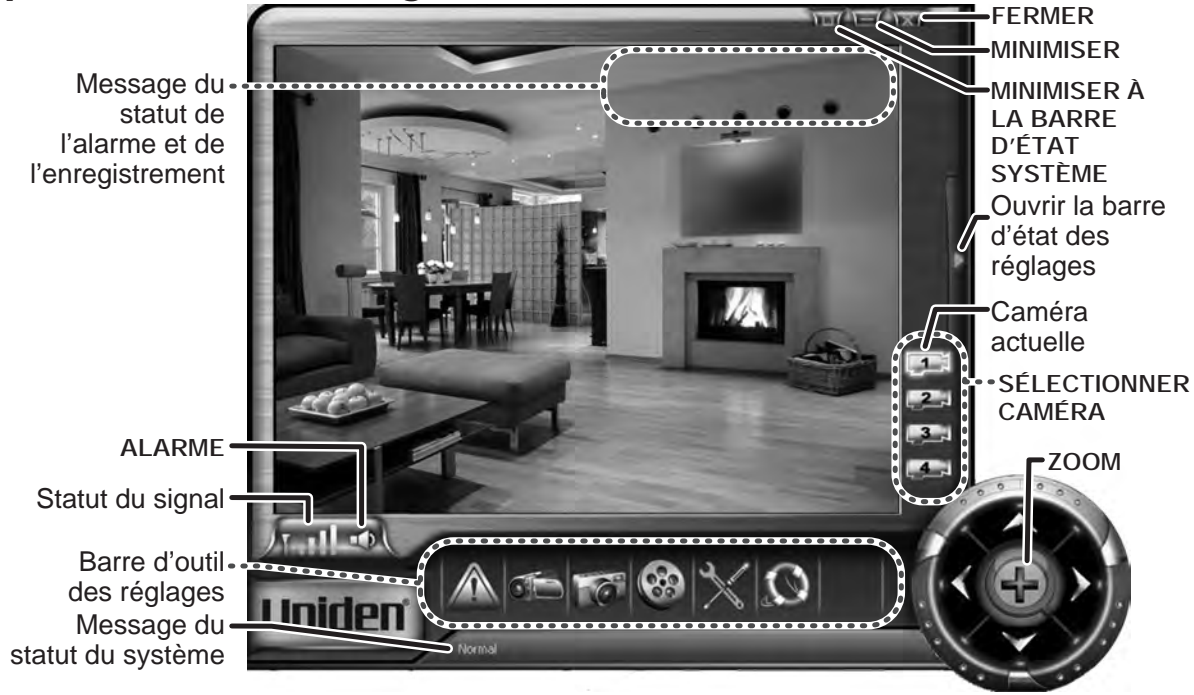

#### Utilité des touches

| Bouton                         | Cliquez pour                                                                                        |
|--------------------------------|----------------------------------------------------------------------------------------------------|
| FERMER                         | Quitter le logiciel.                                                                                |
| MINIMISER                      | Fermez la fenêtre mais laissez l'application ouverte; placez un bouton sur la barre des tâches.     |
| MINIMISER À LA<br>BARRE D'ÉTAT | Fermez la fenêtre mais laissez l'application ouverte; placez un bouton sur la barre d'état système. |
| SÉLECTIONNER<br>CAMÉRA         | Sélectionnez le canal de la caméra que vous désirez voir. Le canal actuel est en<br>surbrillance.   |
| ZOOM                           | Effectuez un zoom au centre de la fenêtre; cliquez à nouveau pour un zoom arrière.                  |
| ALARME                         | Mettez l'alarme de détection du mouvement en sourdine; cliquez à nouveau pour annuler.              |

#### Quelles sont les icônes

| Icônes         | Ce qu'elles signifient                                                                                                    |  |
|----------------|----------------------------------------------------------------------------------------------------|--|
| To The The The | Le signal de la caméra actuelle est 1) faible, 2) moyen, 3) bon, ou 4) parfait.                                                                   |  |
|                | Aucun signal provenant de la caméra actuelle.                                                                                                    |  |
|                | L'alarme du détecteur de mouvement doit être en sourdine. (Le détecteur de mouvement est en fonction : uniquement l'alarme est en hors fonction.) |  |
|                | L'arme sonnera lorsque quelque chose active le détecteur de mouvement.                                                                            |  |

#### Utiliser le bouton de zoom

Vous pouvez activer le mode de zoom du récepteur à partir de votre ordinateur. (Pour plus de détails en rapport avec le mode de zoom et comment il fonctionne, consultez le guide d'utilisation qui accompagne votre récepteur.)

Pour activer le mode de zoom, cliquez sur **ZOOM**. Le système effectuera un zoom au centre de l'image.

Lorsqu'en mode de zoom, l'icône du bouton **ZOOM** devient un signe de moins et les boutons panoramique et d'inclinaison seront actifs.

L'enregistrement de la détection du mouvement est désactivé en mode de zoom manuel. Consultez la page 21 pour plus de détails.

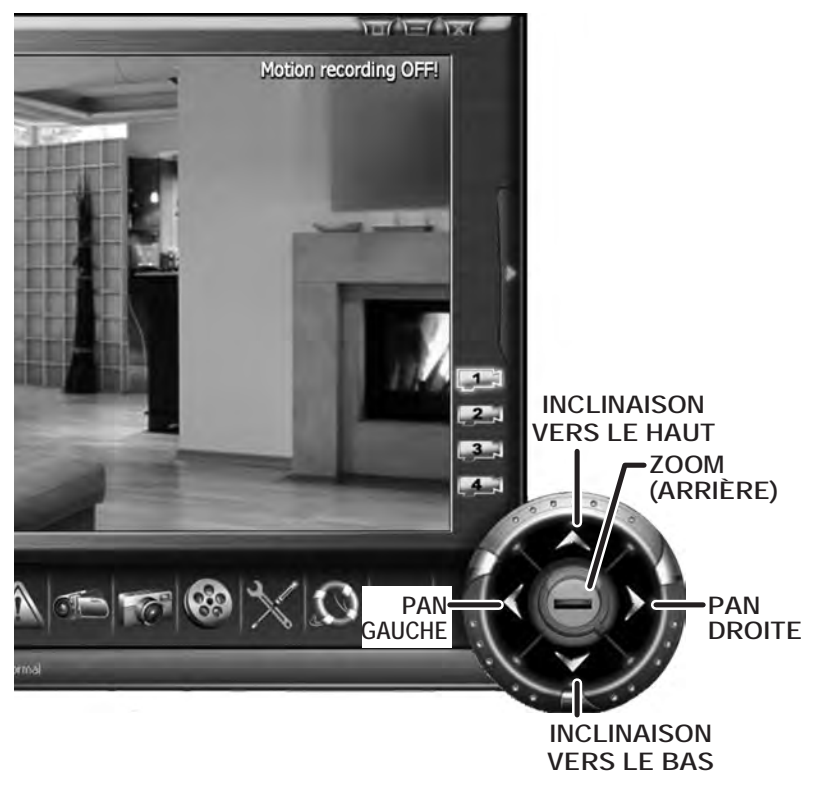

## Utiliser la barre d'état des paramètres

#### Utiliser la barre d'outils des réglages

Chaque bouton de la barre des réglages permet d'accéder à un écran ou une section en particulier des écrans de la barre d'état des paramètres.

| Bouton | Ouvre                                   | Utilisez cet écran pour                                                                                                    |
|--------|-----------------------------------------|----------------------------------------------------------------------------------------------------|
|        | Section<br><b>Réglages</b><br>sécurité  | <ul> <li>Écran <i>Capteur de mouvement</i></li> <li>Configurez la sensibilité du capteur de mouvement.</li> <li>Indiquez au système ce qu'il doit faire lorsque la détection du mouvement est<br/>activée.</li> <li>Écran <i>Enregistrement</i></li> <li>Réglez l'horaire des enregistrements.</li> <li>Écran <i>Stockage</i></li> <li>Indiquez au système où stocker vos fichiers et combien de temps les<br/>conserver.</li> </ul> |
| 0      | Écran <b>Capture</b><br>vidéo           | <ul> <li>Enregistre et effectue la lecture des vidéoclips en temps réel (contrairement<br/>aux enregistrements cédulés).</li> </ul>                                                                                                    |
| 6      | Écran <b>Photos</b><br>instantanées     | <ul> <li>Capturez les photos de la caméra en temps réel (.</li> <li>Enregistre et effectue la lecture des photos en temps réel (contrairement aux photos programmées).</li> </ul>                                                                                                    |
| 8      | Écran <i>Liste</i><br>événements        | <ul> <li>Consultez une liste des alarmes de détection du mouvement et quand elles<br/>ont été activées.</li> <li>Lecture des vidéoclips et révision des photos programmés ou activités par<br/>une alarme.</li> <li>Gérez tous les fichiers vidéo et les fichiers des photos programmées.</li> </ul>                                                                                                    |
| X      | Section<br><b>Réglages</b><br>affichage | Écran <i>Enregistrement caméra</i><br>- Ajoutez une nouvelle caméra à votre système.<br>- Change the channel assigned to a particular camera.<br>Écran <i>Affichage</i><br>- Changez le canal assigné à une caméra en particulier.<br>Écran <i>Langage</i><br>- Changez le langage utilisé par le logiciel.                                                                                                    |
|        | Écran À<br>propos et<br>enregistrement  | <ul> <li>Consultez les informations en rapport avec la version du logiciel.</li> <li>Entrez le code d'enregistrement afin de déverrouiller la version d'évaluation.</li> </ul>                                                                                                    |

### Ce qui se trouve sur la barre d'état des paramètres

Même si les réglages et les options actuels sont différents pour chaque section, les écrans fonctionneront de la même manière.

- Au bas de l'écran, vous verrez le nom de l'écran actuel ainsi que tout autre écran disponible pour cette section.
- Cliquez sur l'une ou l'autre des noms d'écran pour permuter à cet écran.
- Lorsque vous êtes satisfait des réglages de l'écran actuel, cliquez sur SAUVEGARDER près du bas de l'écran pour sauvegarder le réglage.
- Cliquez sur la flèche de droite ou de gauche de l'écran pour fermer la barre d'état des paramètres.
- Si vous quittez la barre d'état des paramètres ou permutez à un autre écran sans sauvegarder les

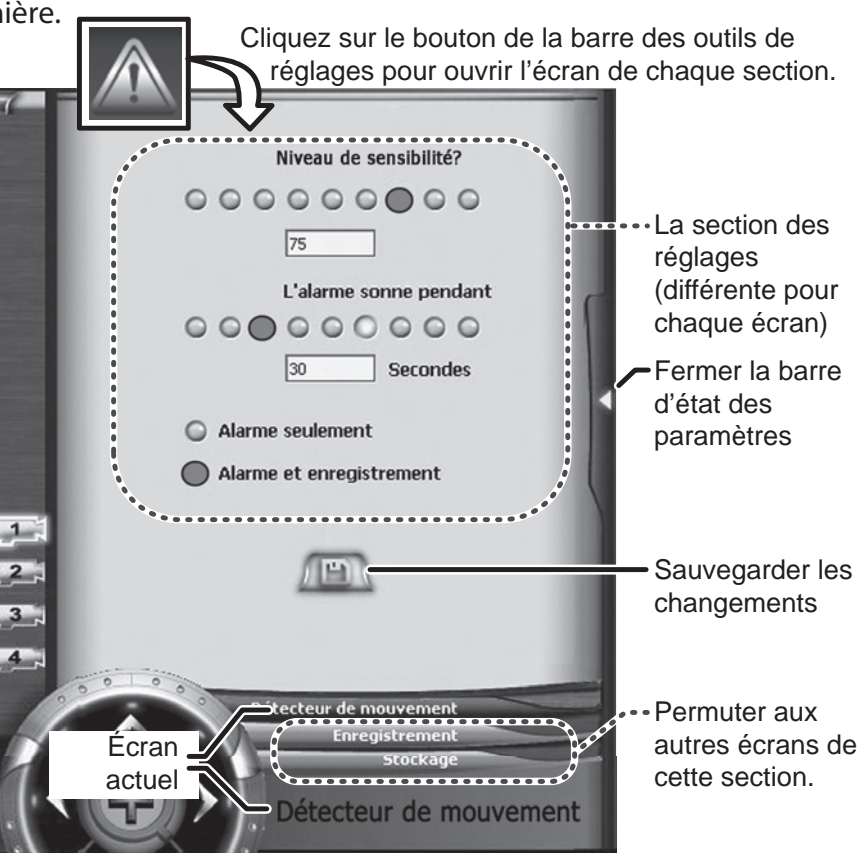

changements, ceux-ci seront perdus. L'écran Langage (voir ci-dessous) est la seule exception.

## Changer le langage

- 1. Ouvrez la section *Réglages affichage* et permutez à l'écran *Langage*.
- 2. Cliquez sur le langage désiré utiliser. Le langage changera automatiquement (vous n'avez pas à appuyer sur le bouton **SAUVEGARDER**).

## Utiliser votre système

## Changer les affichages de votre système

Le système peut afficher la date et l'heure actuelles, le nom du canal de la caméra actuelle ou les deux.

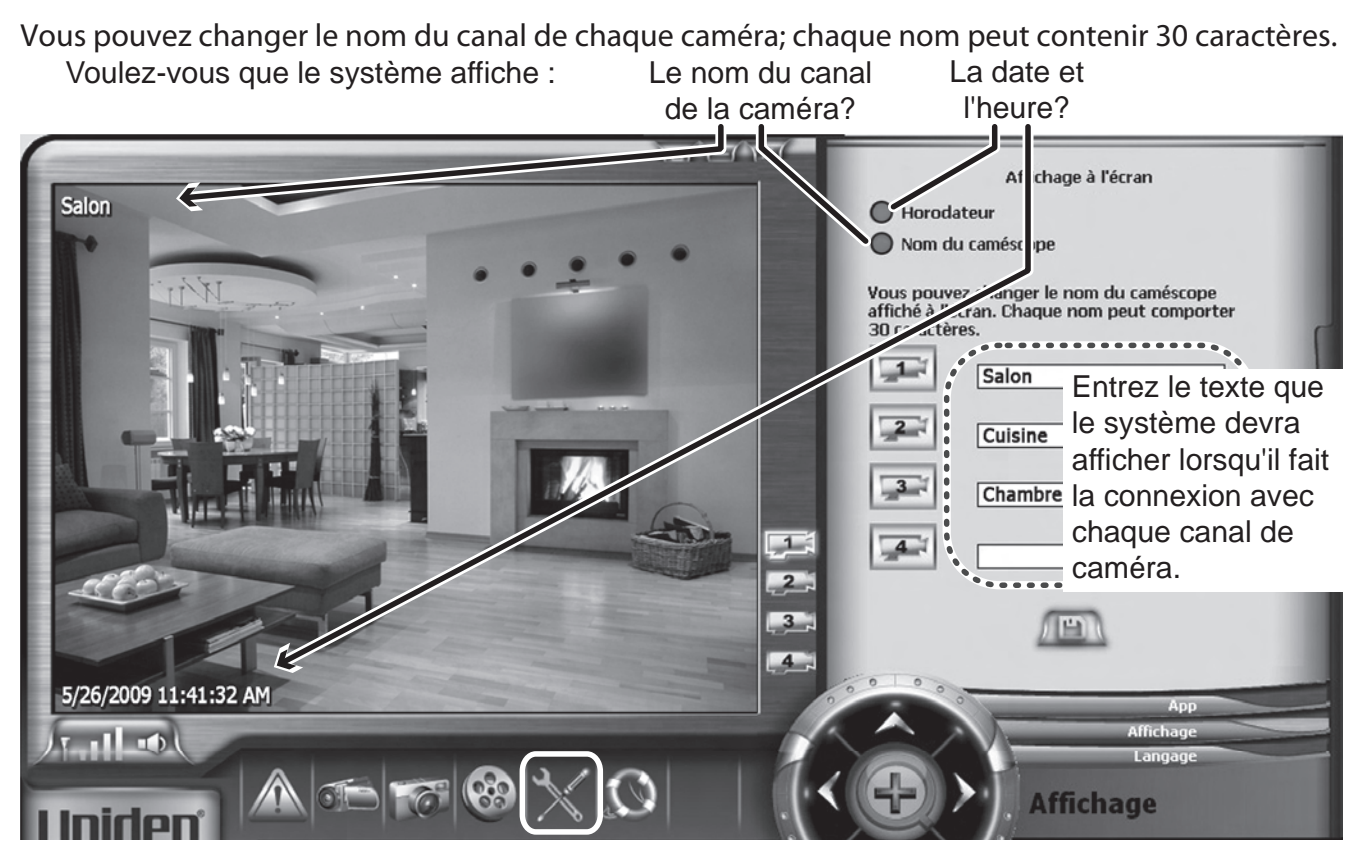

- 1. Ouvrez la section des *Réglages affichage* et permutez à l'écran de l'*Affichage*.
- 2. Pour que le système affiche la date et l'heure, cliquez sur le bouton d'option portant l'inscription *Inscription de l'heure*. Pour que le système affiche le nom du canal, cliquez sur le bouton d'option portant l'inscription *Nom de la caméra*.
- 3. Entrez le nom que vous désirez utiliser pour chaque canal. (Les noms par défaut sont CAM1, CAM2, etc.)

## Saisir la vidéo en direct

En plus de programmer les enregistrements (voir à la page 18), vous pouvez utiliser le système pour saisir la vidéo en temps réel ou en direct.

- 1. Dans la barre d'outils des paramètres, cliquez sur la **CAPTURE VIDÉO** pour ouvrir l'écran de **Capture vidéo**.
- 2. Choisissez le canal de la caméra sur lequel vous désirez enregistrer, puis cliquez sur DÉMARRER/ ARRÊTER L'ENREGISTREMENT.
- 3. Lorsque vous désirez terminer la capture vidéo, cliquez de nouveau sur DÉMARRER/ARRÊTER L'ENREGISTREMENT.

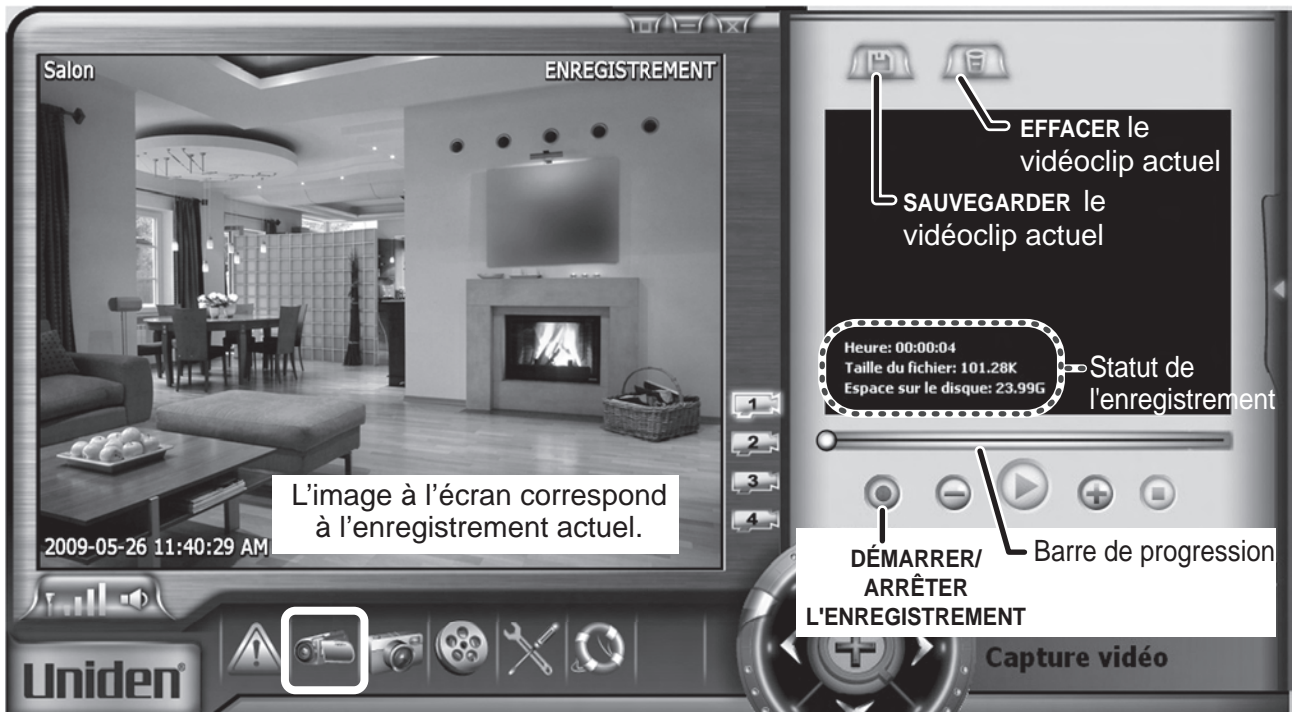

#### Quelques détails à connaître sur la capture vidéo :

- ► Le système peut uniquement capturer le canal de caméra actuel.
- ► La vidéo affichée à l'écran principal ne sert que de fenêtre de prévisualisation : tout ce qui compose l'image dans l'affichage principal est exactement ce que sera le vidéoclip.

- ▶ Vous pouvez arrêter et redémarrer la capture vidéo en tout temps.
- Pendant qu'il enregistre, le système change le bouton DÉMARRER/ARRÊTER L'ENREGISTREMENT au rouge. Lorsque l'enregistrement est en mode de pause, le bouton DÉMARRER/ARRÊTER L'ENREGISTREMENT est bleu.
- La longueur du vidéoclip et la taille du fichier vidéo apparaissent dans la fenêtre de lecture, avec la quantité résiduelle d'espace sur le disque dur où vos fichiers sont situés.
- ► Le vidéoclip ne sera pas sauvegardé sur le disque avant d'avoir cliqué sur SAUVEGARDER. Si vous fermez la fenêtre de capture sans cliquer sur SAUVEGARDER, le vidéoclip sera effacé.

#### Rejouer la vidéo en direct

Dès que vous arrêtez la capture vidéo, le système affiche le vidéoclip saisi à la fenêtre de lecture.

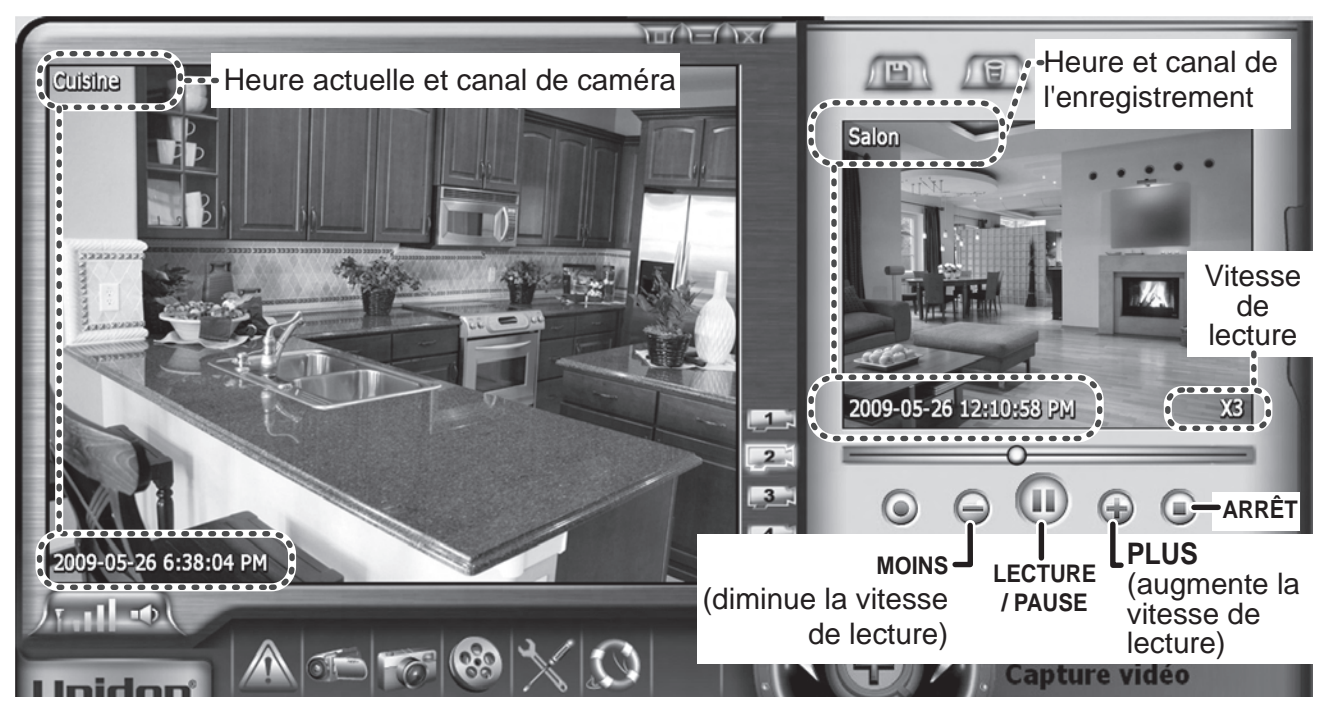

Pour réviser le vidéoclip, cliquez sur LECTURE/PAUSE. Cliquez de nouveau sur ce bouton pour effectuer une pause de la lecture.

- ► Cliquez sur ARRÊT pour arrêter la lecture et revenir au début du vidéoclip.
- ▶ Cliquez n'importe où sur la barre de progression pour sauter à cette partie du vidéoclip.
- Cliquez sur PLUS pour accélérer la lecture vidéo. Vous pouvez augmenter la lecture jusqu'à dix fois la vitesse normale en incréments à un niveau (X1, X2, X3, X4,...X10). Cliquez sur MOINS pour réduire la vitesse de lecture à la vitesse normale.
- ► Cliquez sur **MOINS** pour diminuer la vitesse de lecture. Vous pouvez la réduire jusqu'à un seizième de la vitesse normale (*X1/2, X1/4, X1/8 ou X1/16*). Cliquez sur **PLUS** pour augmenter la vitesse de lecture et la remettre à la vitesse normale.
- ► Vous pouvez changer de canal de caméra à l'affichage principal sans avoir d'impact sur la vidéo saisie.
- Si vous cliquez de nouveau sur ENREGISTRER, le système ajoute la vidéo au vidéoclip actuel.

## Prendre des photos instantanées

Le système peut prendre des instantanés à partir de n'importe quelle caméra.

- 1. À la barre d'outils des paramètres, cliquez sur **PHOTO INSTANTANÉE** pour ouvrir l'écran **Photo instantanée**.
- 2. Choisissez le canal de la caméra que vous désirez, puis cliquez sur **NOUVELLE PHOTO INSTANTANÉE**. Une photo de l'image provenant de la caméra actuelle apparaîtra dans la fenêtre des instantanés.
- Les photos apparaissent dans la liste des instantanés, dans l'ordre où elles ont été prises.
- La photo sélectionnée dans la liste apparaît à la fenêtre des instantanés.

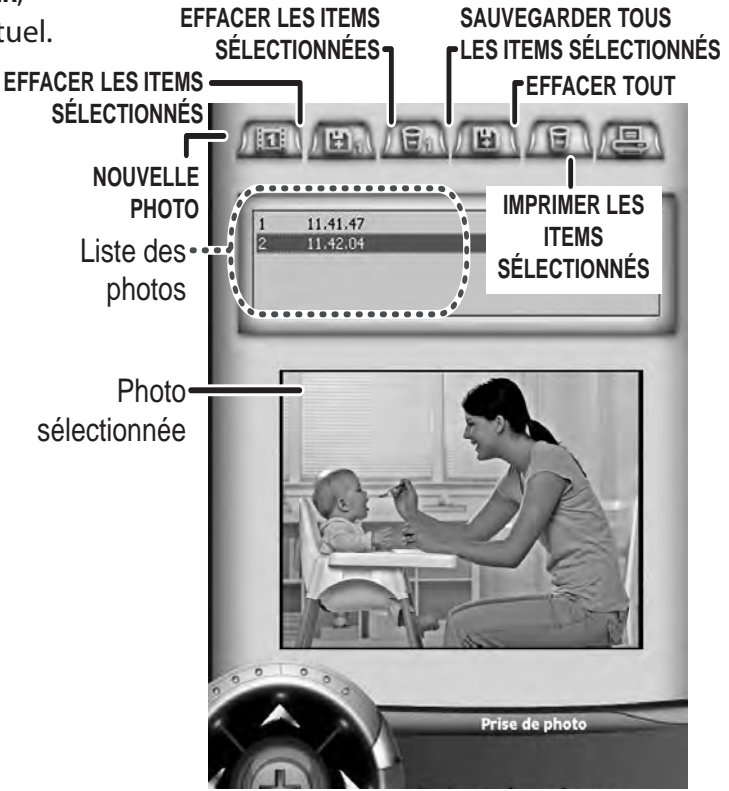

- La fermeture de l'écran de *Photo instantanée* n'effacera pas les photos. Utilisez l'option EFFACER LES PHOTOS SÉLECTIONNÉES pour effacer uniquement les photos en surbrillance ou EFFACER TOUT pour effacer toutes les photos.
- Pour sauvegarder vos photos, cliquez sur SAUVEGARDER LES ITEMS SÉLECTIONNÉS ou SAUVEGARDER TOUT. Le système vous invitera à sélectionner le fichier où vous désirez sauvegarder les photos.

## Ajouter de nouvelles caméras

Votre récepteur prend en charge un total de quatre caméras actives à la fois. Vous pouvez agencer n'importe quelle caméra auxiliaire. (Consultez notre site Web afin de connaître les choix de caméras compatibles.)

Lorsque vous ajoutez une caméra, vous devez la jumeler au récepteur (en d'autres mots, vous devez "présenter" la caméra au récepteur pour qu'ils puissent communiquer). Au lieu d'utiliser le menu du récepteur, vous pouvez jumeler de nouvelles caméras à votre récepteur beaucoup plus facilement à partir de l'écran d'*Enregistrement de la caméra.* À cet écran, vous pouvez également changer le canal qui est assigné à une caméra.

- 1. Assurez-vous d'avoir mis la caméra en marche.
- Ouvrez la section *Réglages affichage* et choisissez l'écran d'*Enregistrement de la caméra*.
- 3. Cliquez sur le bouton correspondant au canal que vous désirez utiliser pour cette caméra. Le logiciel met le récepteur en mode de jumelage pendant 60 secondes et l'écran commence un compte à rebours.

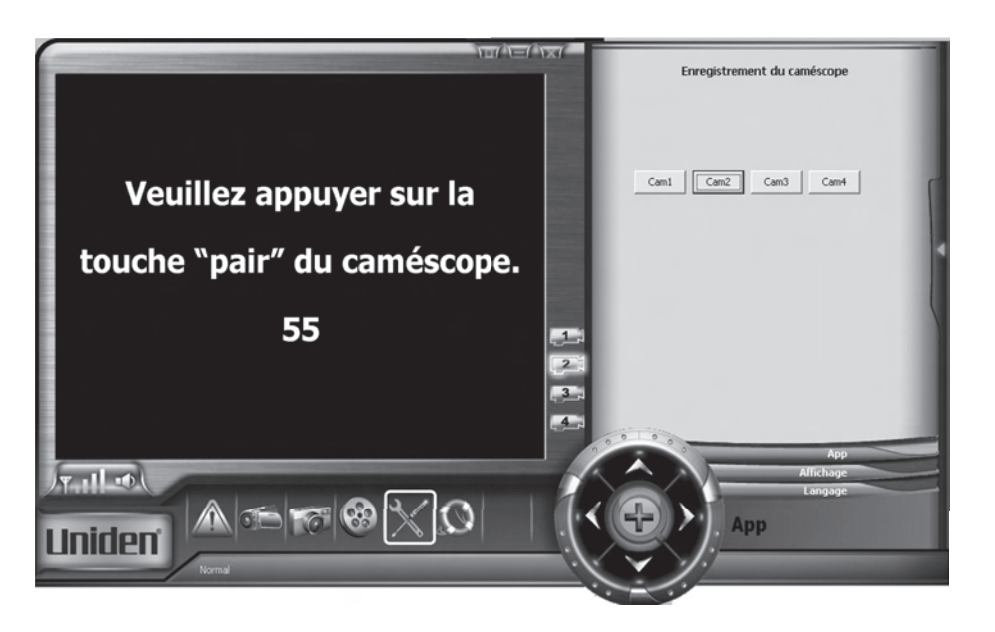

- De plus, sur la caméra, appuyez sur la touche LINK ou PAIR pour la mettre en mode de jumelage. (La position de cette touche peut varier d'un modèle de caméra à l'autre; consultez le guide d'utilisation fourni avec votre caméra.)
- 5. Dès qu'il détecte une caméra en mode de jumelage, le récepteur effectue la liaison avec cette caméra et lui assigne le canal que vous avez choisi.
- 6. Cliquez sur le bouton **CHOISIR LA CAMÉRA** pour le canal correspondant et assurez-vous d'afficher le bon signal vidéo à l'écran.

#### Quelques détails à connaître sur le jumelage des caméras :

- Si une caméra est déjà assignée au canal sélectionné, le récepteur remplacera ce lien de caméra par le nouveau.
- Ne jumelez qu'une caméra à la fois! Le récepteur effectue le lien à la première caméra qu'il détecte. Si deux caméras ou plus sont en mode de jumelage, vous ne pourrez pas contrôler laquelle des caméras sera détectée en premier par le récepteur.
- Si vous avez des difficultés à jumeler une nouvelle caméra, consultez le guide d'utilisation fourni avec votre caméra ou les récepteurs.

# Programmer les enregistrements

Vous pouvez programmer le système pour qu'il surveille et enregistre une seule caméra en blocs de deux heures. Pour chaque bloc (c'est-à-dire, chaque tranche de deux heures), vous pourrez dire au système :

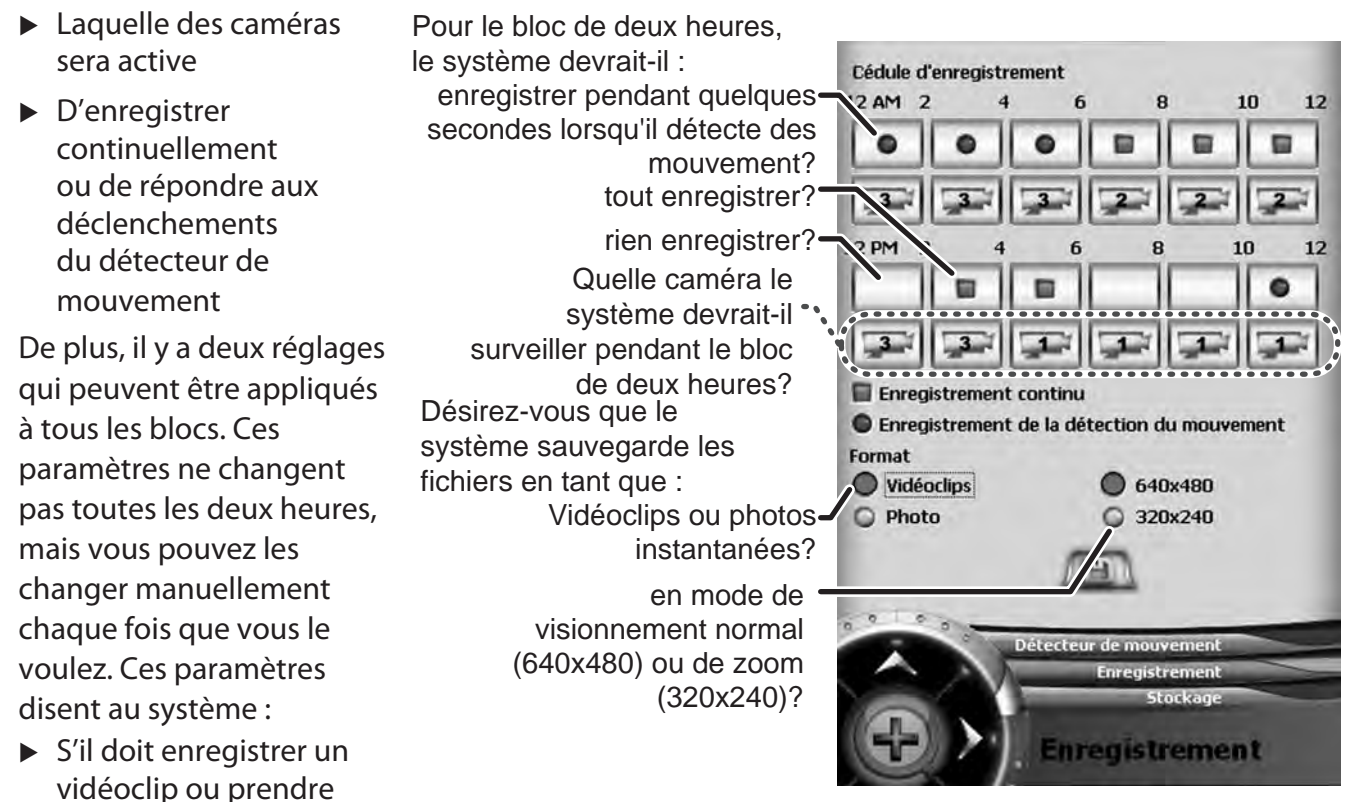

S'il doit enregistrer en mode normal ou zoom

une photo instantanée

## Pour programmer un enregistrement

- 1. Ouvrez la section *Réglages affichage* et commutez à l'écran d'*Enregistrement*.
- 2. Pour le premier bloc de deux heures que vous désirez enregistrer, cliquez sur le carré supérieur jusqu'à ce qu'il indique le réglage que vous désirez :

|                                                                                     |                                                                                                  | •                                                                                                    |
|-------------------------------------------------------------------------------------|--------------------------------------------------------------------------------------------------|----------------------------------------------------------------------------------------------------|
| Ne pas surveiller ni<br>enregistrer de caméra<br>pendant ce bloc de deux<br>heures. | Enregistrer le signal<br>provenant de la caméra en<br>continu pendant ce bloc de<br>deux heures. | Surveiller la caméra sélectionnée<br>pendant ce bloc de deux heures;<br>enregistrer le signal uniquement<br>lorsque le détecteur de<br>mouvement est déclenché. |

- 3. Cliquez sur le carré inférieur du bloc, jusqu'à ce qu'il affiche le numéro de la caméra que vous désirez que le système surveille. (Si vous laissez le carré supérieur vierge, la sélection de la caméra n'aura pas d'effet.)
- 4. Répétez les étapes 2 et 3 pour chaque bloc de deux heures que vous désirez que le système surveille.
- Dans les champs de Format situés dans le bas de l'écran, choisissez Vidéoclip pour que le système enregistre quelques secondes de vidéo OU

Choisissez Photo instantanée pour que le système prenne des photos instantanées.

6. Choisissez *640x480* pour que le système enregistre en mode normal OU

Choisissez *320x240* pour que le système enregistre en mode de zoom Cliquez sur le bouton **SAUVEGARDER** lorsque vous avez terminé.

#### Quelques détails à connaître sur la programmation des enregistrements

- Tous les paramètres que vous choisissez pour un bloc seront également appliqués à l'affichage principal pendant ces deux heures. Utilisez l'affichage principal pour vérifier vos paramètres : tout ce qui est affiché sera enregistré.
- Vous pouvez changer n'importe quel paramètre (y compris le canal de la caméra) pendant un bloc de deux heures; les changements seront en vigueur après avoir cliqué sur SAUVEGARDER. Si le système est en cours d'enregistrement, plusieurs secondes peuvent s'écouler avant que les changements ne soient activés.
- Le système prendra trois photos instantanées pour chaque seconde d'enregistrement programmé. Par exemple, si vous programmez le système pour qu'il enregistre continuellement et choisissez Instantané en guise de format, le système prendra trois photos chaque seconde pendant tout le bloc de deux heures ou 360 photos instantanées en tout.

# Configurer le détecteur de mouvement

Lorsque vous programmez le système pour qu'il surveille une caméra et réponde au détecteur de mouvement, vous voudrez sûrement ajuster les réglages du détecteur de mouvement.

- Ouvrez la section des *Réglages affichage* et permutez à l'écran du *Détecteur de mouvement*.
- 2. Dans le champ du *Niveau de sensibilité*, vous pouvez régler le degré de sensibilité avec lequel le système détectera le mouvement, c'est-à-dire, la

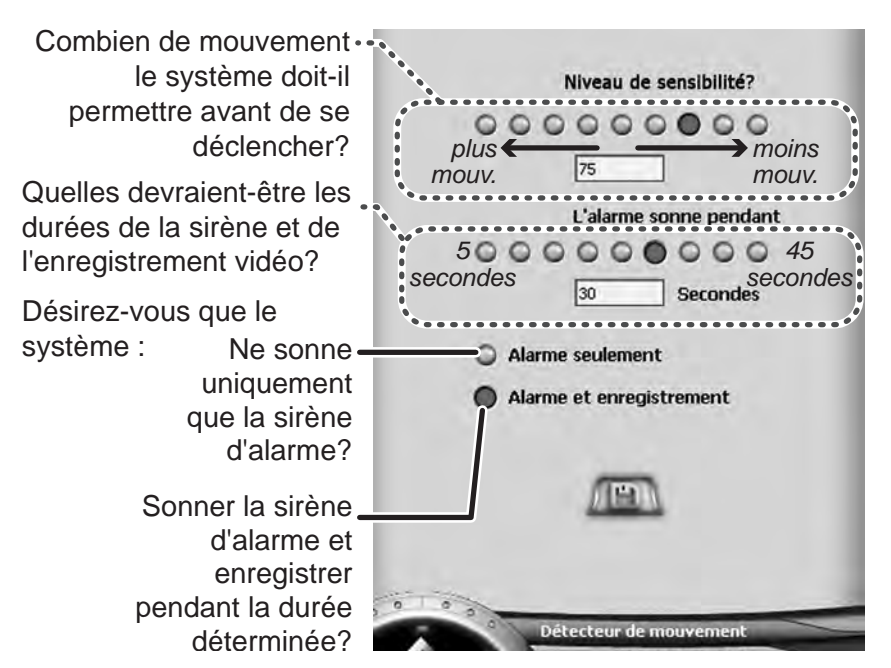

quantité de mouvement que le système ignorera avant de se déclencher. Vous pouvez choisir l'un des neuf niveaux; plus le chiffre est élevé, plus le système est sensible :

| À ce niveau                                 | 0     | 12                                                   | 25                                                | 37                                  | 50                                                    | 62                                                     | 75 | 87                                                                         | 100                                           |
|---------------------------------------------|-------|------------------------------------------------------|---------------------------------------------------|-------------------------------------|-------------------------------------------------------|--------------------------------------------------------|----|----------------------------------------------------------------------------|-----------------------------------------------|
| Le<br>système se<br>déclenchera<br>s'il y a | (H/F) | beaucou<br>(par exe<br>personne<br>un véhic<br>etc.) | p de mou<br>mple, plus<br>es qui ma<br>ule qui pa | vement<br>sieurs<br>rchent,<br>sse, | une qu<br>moyen<br>mouve<br>exemp<br>person<br>marche | antité<br>ne de<br>ment (pa<br>le, une<br>ne qui<br>e) | ar | Presque<br>de mouve<br>(par exen<br>un ventila<br>de plafon<br>arrière-pla | pas<br>ement<br>nple,<br>iteur<br>d en<br>an) |

3. Dans le champ de la *Durée d'alarme*, choisissez le nombre de secondes que l'alarme sonnera. Si vous avez demandé au système d'enregistre un vidéoclip à l'écran *Enregistrer*, le vidéoclip sera de la même durée que celle que vous choisissez ici. Choisissez une durée de 5 secondes à 45 secondes en incréments de cinq secondes.

- 4. Choisissez *Sonner l'alarme* seulement pour que le système sonne l'alarme sans enregistrer OU choisissez *Sonner l'alarme* et enregistrer pour que le système enregistre un vidéoclip ou une photo instantanée selon vos sélections effectuées à l'écran *Enregistrer*).
- 5. Cliquez sur le bouton SAUVEGARDER lorsque vous avez terminé.

## Pendant que le système enregistre

- ► Si vous permutez les caméras pendant le bloc de deux heures, le système reviendra à la caméra programmée après environ cinq minutes (à moins de lui donner encore des commandes). Pendant ce temps, le système interrompt l'enregistrement; il reprendra automatiquement celuici dès qu'il reviendra à la caméra programmée. (Le système reprendra aussi l'enregistrement si vous commutez manuellement à la caméra programmée.)
- ► Si vous activez manuellement le mode de zoom (en cliquant sur ZOOM), le système interrompt l'enregistrement; il reprendra automatiquement celui-ci dès que vous quittez le mode de zoom. Si vous désirez utiliser le mode de zoom sans interrompre l'enregistrement, allez à l'écran Enregistrer et choisissez 320x240 dans les champs du Format. Le système activera le mode de zoom et tous les enregistrements seront également en mode de zoom.
- ► Vous pouvez saisir le signal vidéo ou prendre une photo instantanée à partir de la caméra programmée sans interrompre l'enregistrement.

#### Messages des statuts d'enregistrement et de l'alarme

Le système vous permet de connaître le statut du détecteur de mouvement et de l'enregistrement en faisant clignoter des messages de statut d'alarme et d'enregistrement dans le coin supérieur droit de la fenêtre vidéo principale.

| Message du statut                               | Ce qu'il signifie                                                                                                    |
|-------------------------------------------------|----------------------------------------------------------------------------------------------------|
| Alarme!                                         | Le système a détecté du mouvement et prend actuellement une photo instantanée.                                                                       |
| Alarme et<br>enregistrement!                    | Le système a détecté du mouvement et enregistre actuellement un vidéoclip.                                                                           |
| Enregistrement                                  | Le système est programmé pour enregistrer en continu et prend un vidéoclip.                                                                          |
| Capture                                         | Le système est programmé pour enregistrer en continu et prend une photo instantanée.                                                                 |
| Mise H/F de<br>l'enregistrement du<br>mouvement | Le système est programmé pour répondre au détecteur de mouvement, mais vous avez activé manuellement le mode de zoom et interrompu l'enregistrement. |

## Réviser les événements d'alarme et les enregistrements

Le système sauvegarde les renseignements détaillés sur chaque enregistrement programmé de la *Liste d'événements*. Pour ouvrir la *Liste d'événements* cliquez sur LISTE DES ÉVÉNEMENTS à la barre d'outils des paramètres.

- Une liste de tous les enregistrements est affichée dans le haut de l'écran. Lorsque vous choisissez un événement, le système le joue automatiquement dans la fenêtre de lecture.
- Utilisez DÉFILER VERS LE HAUT et DÉFILER VERS LE BAS pour voir le reste de la liste.
- Vous pouvez effectuer une pause, un arrêt, accélérer ou diminuer la vitesse de la lecture de la liste des événements, tout comme lorsque vous rejouez un vidéoclip (voir à la page 14).
- Vous pouvez trier la liste des événements selon le canal de caméra, la date/heure ou le type d'enregistrement. Cliquez sur le bouton de tri pour trier la liste en ordre ascendant. Cliquez de nouveau sur le bouton pour trier la liste en ordre descendant.

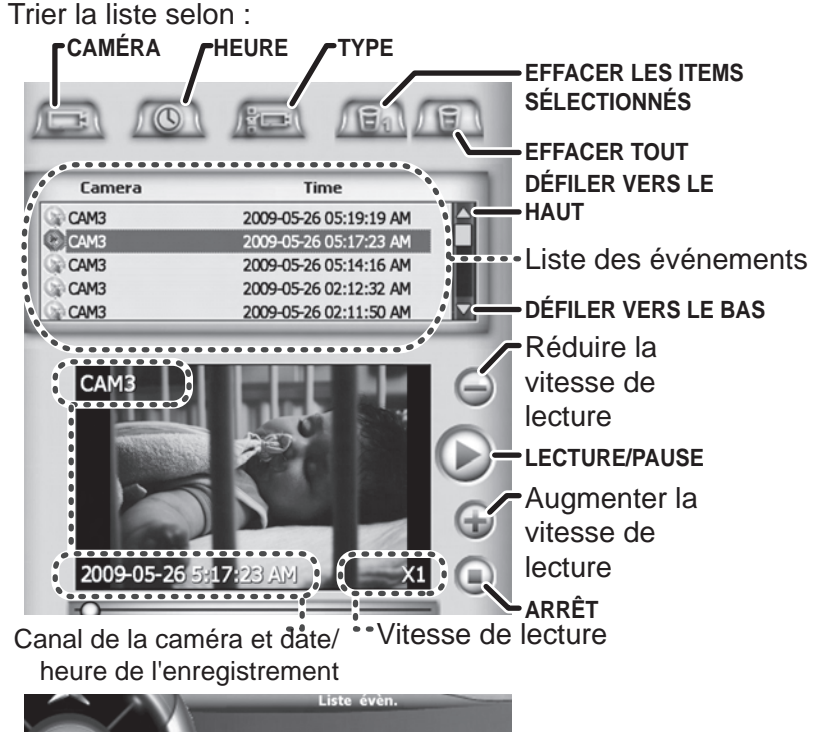

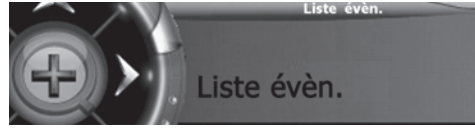

#### Lire les icônes de la Liste d'événements

| lcône               |                                      | <b>E</b>                                  |                                               |                                        | EG                                                |
|---------------------|--------------------------------------|-------------------------------------------|-----------------------------------------------|----------------------------------------|---------------------------------------------------|
| Type<br>d'événement | Vidéoclip,<br>mouvement<br>déclenché | Vidéoclip,<br>enregistrement<br>continuel | Vidéoclip,<br>capture en direct<br>(manuelle) | Photo instantanée,<br>mouvement activé | Photo instantanée,<br>enregistrement<br>continuel |

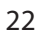

Si un événement est constitué de photos instantanées, utilisez les boutons d'avance et de recul pour voir les autres photos de cet événement.

## Gestion de vos fichiers

Le système sauvegarde vos fichiers dans le dossier que vous avez choisi pendant l'installation du logiciel. Ce dossier est divisé en trois dossiers secondaires :

- Alarme : Contient tous les vidéoclips et photos instantanées provenant des événements déclenchés par une alarme (détection de mouvement).
- ► *Vidéo* : Contient tous les vidéoclips et instantanés provenant des enregistrements continuels que vous avez programmés.
- Vidéoclips : Contient tous les vidéoclips provenant des captures vidéo en direct. (Les photos instantanées manuelles ne sont pas sauvegardées dans ce dossier.)

À l'intérieur de chaque dossier secondaire, le système sauvegarde les fichiers selon le canal de caméra, la date, puis l'heure. (Le système utilise le format horaire militaire ou 24 heures pour nommer les fichiers.)

### Changer l'emplacement de vos fichiers

Pendant l'installation, le logiciel vous invite à entrer un emplacement pour vos fichiers vidéo. Si vous avez besoin de voir le dossier où sont sauvegardés vos fichiers ou décidez que vous voulez changer ce dossier, vous pouvez le faire à l'écran du **Stockage**.

- 1. Ouvrez la section *Réglages de l'affichage* et commutez à l'écran de *Stockage*.
- 2. Le champ *Sauvegarder les enregistrements* à affiche l'emplacement actuel des fichiers. Si vous désirez changer l'emplacement, cliquez sur le bouton **PARCOURIR** et trouvez le dossier que vous désirez utiliser en tant que nouvel emplacement pour les fichiers.

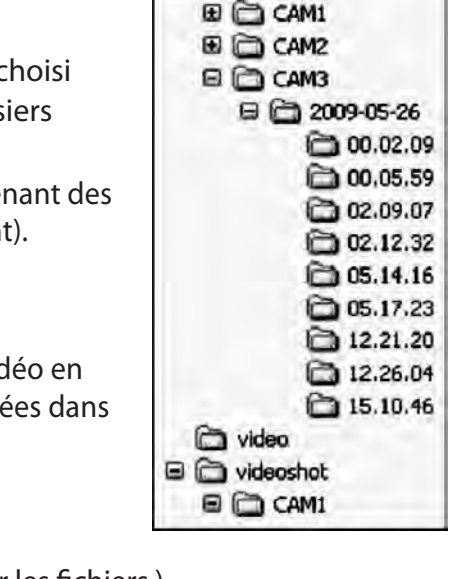

E C Alarm

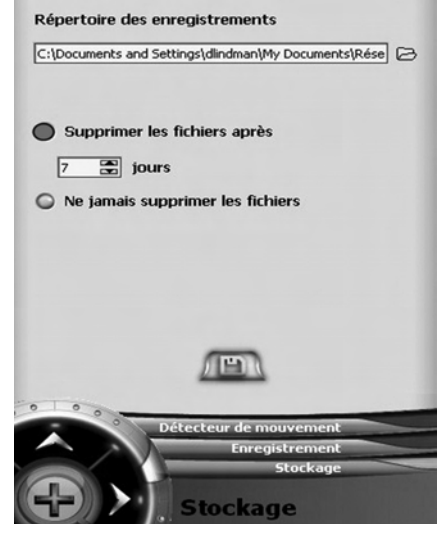

3. Cliquez sur le bouton **SAUVEGARDER** lorsque vous avez terminé.

#### Régler vos enregistrements pour qu'ils s'effacent automatiquement

Parce que les fichiers vidéo occupent beaucoup d'espace de disque dur, vous pouvez régler le système pour qu'il efface vos anciens fichiers vidéo.

- 1. Ouvrez la section *Réglages affichage* et permutez à l'écran de *Stockage*.
- 2. Si vous désirez que le système efface les anciens fichiers, choisissez *Effacer les fichiers après*, puis entrez le nombre de jours que le système doit attendre avant d'effacer un fichier. OU si vous ne voulez pas que le système efface les anciens fichiers, choisissez *Ne pas effacer les fichiers*.
- 3. Cliquez sur le bouton SAUVEGARDER lorsque vous avez terminé.

# **Résolution de problèmes**

Si vous éprouvez des problèmes avec votre système, essayez d'abord d'appliquer les quelques étapes ci-dessous ou consultez le guide d'utilisation fourni avec votre caméra ou récepteur. Si vous avez encore des questions, appelez notre Ligne d'assistance à la clientèle figurant sur la couverture avant de ce guide.

| Si                                                                         | Essayez                                                                                                    |
|----------------------------------------------------------------------------|----------------------------------------------------------------------------------------------------|
| Le détecteur de<br>mouvement ne réagit pas<br>aux mouvements.              | <ul> <li>Augmentez la sensibilité du détecteur de mouvement (voir à la page 20).</li> <li>Vérifiez les réglages à l'écran <i>Enregistrer</i> (voir à la page 18).</li> </ul>                                                                                           |
| Le détecteur de mouvement<br>s'active lorsqu'il n'y a pas<br>de mouvement. | <ul> <li>Diminuez la sensibilité du détecteur de mouvement (voir à la page<br/>20).</li> </ul>                                                                                                    |
| Je ne peux pas jouer mes<br>vidéoclips dans un autre<br>programme.         | <ul> <li>Il se peut que vous n'ayez pas installé le bon codec vidéo (XVID).<br/>Ce codec est disponible sur le CD d'installation sous le fichier video<br/>decoder.exe ou vous pouvez visiter le site Web officiel de Xvid :<br/><u>http: www.xvid.org.</u></li> </ul> |
| L'image de mon moniteur est gelée.                                         | <ul> <li>Est-ce que votre ordinateur est en mode d'économie d'énergie ou d'attente.</li> <li>Est-ce qu'un autre programme utilise toutes les ressources de votre système.</li> </ul>                                                                                   |
| Le logiciel quitte sans cesse.                                             | - Est-ce que votre ordinateur est en mode d'économie d'énergie ou d'attente.                                                                                                    |